## V-SZÁMLA NAV adatszolgáltatás beállítása

Jelentkezzünk be a V-számla rendszerbe. A Beállítások / Beállítások menüpontban tudjuk beállítani az adatszolgáltatáshoz szükséges adatokat.

| SZÁMLA     | 🖹 Új számla            | 🗏 Számla keresés              | 🛓 Ügyfelek                                                    | 🔳 Termékek         | 🔳 Statisztika 🤇 | Beállítások 🕞 Kijelentke                | zés 🛓 |
|------------|------------------------|-------------------------------|---------------------------------------------------------------|--------------------|-----------------|-----------------------------------------|-------|
| Hírek      |                        |                               |                                                               |                    | $\langle$       | Beállítások     Ütemezett számla küldés |       |
| 21         | Program változáso      | k 2018-05-31                  |                                                               |                    |                 | 📽 Ütemezett díjbekérő küldés            |       |
| Э I<br>máj | Számla adatszolgáltatá | is modul: Kibővült a NAV szám | <ul> <li>Számla csoportok</li> <li>Boltok kezelése</li> </ul> | tatás kötelezett s |                 |                                         |       |
|            | Program változáso      | k 2018-05-10                  | <ul> <li>Contextiles collectile</li> </ul>                    |                    |                 |                                         |       |

Állítsuk be az imént megkapott felhasználónevet, aláírókulcsot, illetve cserekulcsot. Kattintsunk a Módosítás gombra. Ekkor még azt mutatja, hogy nincsen beállítva jelszó. Adjuk meg a felhasználónévhez létrehozott jelszót (kétszer), majd kattintsunk a Jelszó mentése gombra.

| Új számla                 | 🗮 Számla keresés 🛛 🛔 Ügyfelek                         | 🔳 Termékek      | 🗏 Statisztika                                                          | Ø Beällítások                                          | 🕞 Kijelentkezes | 4               |
|---------------------------|-------------------------------------------------------|-----------------|------------------------------------------------------------------------|--------------------------------------------------------|-----------------|-----------------|
| Cégnév:                   | PROWEBSTORE Kft.                                      |                 | Szerződés kezdete:                                                     |                                                        | 2014-04-14      |                 |
| Cég címe:                 | Magyarország, 1171 Budapest<br>Függőcinege utca 3 /1. |                 | Szerződés vége:                                                        | 2019-04-14                                             |                 |                 |
| Adószám:                  | 24089191-2-42                                         |                 |                                                                        |                                                        |                 |                 |
| Közösségi adószám:        |                                                       |                 |                                                                        |                                                        |                 |                 |
| E.V. nyilvántartási szám: |                                                       |                 |                                                                        | NAV adats:                                             | zolgáltatás     |                 |
|                           |                                                       | Felhasználónév: | asdfg12345asdfg<br>ab-a12b-c2de123456fg123ASDFGH12<br>1234567ABCD8AB12 |                                                        |                 |                 |
|                           |                                                       | Aláírókulcs:    |                                                                        |                                                        |                 |                 |
| Ban                       |                                                       | Cserekulcs:     |                                                                        |                                                        |                 |                 |
| Bankszámlaszám változás:  | Nincs változás megjelenítése a számlán                | ~               | Adatszolgáltatás köre:                                                 | Csak a jogszabályban előírt számlák adatainak beküldés |                 | cüldése 🗸 🗸     |
| Bank megnevezése:         | OTP Bank                                              |                 | Adatok részletessége:                                                  | Csak a jogszabályban előírt minimális adattartalom bek |                 | n beküldése 🛛 🗸 |
| Bankszámlaszám:           |                                                       |                 |                                                                        | Módo                                                   | sītās           |                 |
| IBAN kód:                 |                                                       |                 |                                                                        |                                                        |                 |                 |
| SWIFT kód:                |                                                       |                 | Jelszó:                                                                |                                                        |                 | >               |
| Bank megnevezése:         |                                                       |                 | Jelszó megerősítée:                                                    |                                                        |                 | >               |
| Bankszámlaszám:           |                                                       |                 |                                                                        | A jelszó nincsen m                                     | iegadva.        |                 |
| IBAN kód:                 |                                                       |                 |                                                                        | Jelszó m                                               | entése          |                 |
| SWIFT kód:                |                                                       |                 |                                                                        |                                                        |                 |                 |

Készen is vagyunk az adatszolgáltatás beállításával.